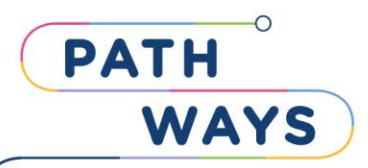

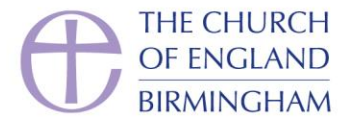

## **Creating a Pathways Learning Platform account**

1. Head to <a href="https://birmingham.learn.anglican.org/login/signup.php">https://birmingham.learn.anglican.org/login/signup.php</a>

## 2. The page will look like this:

Please set your username to firstname.lastname, before filling in the rest of the application.

|                                                                                    | ENGLAND<br>/INGHAM                                                                                      |                         | first name, their<br>full stop, then ye |
|------------------------------------------------------------------------------------|----------------------------------------------------------------------------------------------------|-------------------------|-----------------------------------------|
| New account                                                                        |                                                                                                    |                         | last name                               |
| <ul> <li>Choose your u</li> </ul>                                                  | sername and password                                                                                    |                         | <ul> <li>Collapse all</li> </ul>        |
| Username 🛡                                                                         | - Missing username                                                                                      |                         |                                         |
|                                                                                    | The password must have at least 9                                                                       | characters at least 1   | digit(s) at least 1 lower               |
|                                                                                    | case letter(s), at least 1 upper case<br>character(s) such as as *, -, or #                             | etter(s), at least 1 no | n-alphanumeric                          |
| Password 9                                                                         | Case letter(s), at least 1 upper case character(s) such as as *, -, or #                                | etter(s), at least 1 no | n-alphanumeric                          |
| Password <b>9</b> More details                                                     | Case letter(s), at least 1 upper case i character(s) such as as *, -, or #                              | etter(s), at least 1 no | n-alphanumeric                          |
| Password <b>0</b> <ul> <li>More details</li> <li>Email address <b>0</b></li> </ul> | Case letter(s), at least 1 upper case i character(s) such as as *, -, or #      O      Missing password | etter(s), at least 1 no | n-alphanumeric                          |
| Password •<br>• More details<br>Email address •<br>Email (again) •                 | Case letter(s), at least 1 upper case i character(s) such as as *, -, or #      O      Missing password | etter(s), at least 1 no | n-alphanumeric                          |
| Password $①$<br>• More details Email address $①$ Email (again) $①$ First name $①$  | Case letter(s), at least 1 upper case i character(s) such as as *, -, or #      O      Missing password |                         | n-alphanumeric                          |

## 5. Once you have completed these steps you should see the following screen & will receive a site generated email.

| An email should have been sent to your address at <b>second second </b> |
|----------------------------------------------------------------------------------------------------|
| Continue                                                                                                    |

You will need to confirm your account before logging in.